# บทที่ 12 สร้าง Part งานแผ่นพับ (Creating a Sheet Metal Part)

ในบทนี้จะสร้าง part งานแผ่นพับตามที่แสดง โดยอธิบายถึง:

- การยึดเป็นแผ่นบาง (Extruding a *thin feature*)
- la่การพับ (Inserting bends)
- คลึ่งานกลับ (*Rolling back* a design)
- ใช้ Feature Palette (Using the *Feature Palette* window)
- ใช้ Forming Tool (Applying a *forming tool*)
- สร้าง, วาง และจัดแบบของ Form Feature (Creating, positioning and patterning a *form feature*)

สำหรับข้อมูลเพิ่มเติมเกี่ยวกับการใช้ฟังก์ชั่นงานแผ่นพับของ SolidWorks (SolidWorks sheet metal functions) ดูในบทที่ 12 ของ *SolidWorks 99 User's Guide* หรือใน Online help

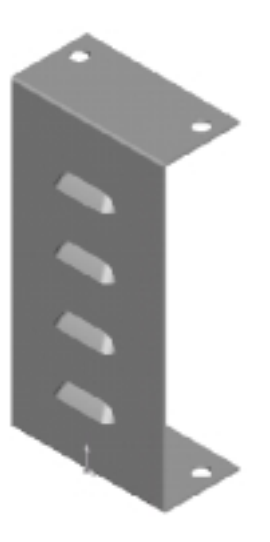

### สั่งยึดเป็นแผ่นบาง (Extruding a Thin Feature)

ในการทำ part ที่เป็นงานแผ่นพับควรเริ่มออกแบบ part ในลักษณะที่อยู่ในขั้นตอนพับเรียบร้อย (*bent-up* state) อันนี้จะช่วยจับจุดมุ่งหมายของการออกแบบและได้ขนาดงานตามที่เสร็จแล้วจริง

งานแผ่นพับจะต้องมีความหนาเท่ากันทั้งแผ่น และวิธีการทำอย่างนั้นก็คือใช้การยืดรูปเปิดของ profile เป็นแผ่น

## บาง - *thin feature*

- 1. เปิดไฟล์ part ใหม่แล้วเปิด sketch บน Plane3, คลิก Normal to 諅
- 2. คลิก Grid 🎹 บน Sketch ทูลบาร์ เลือกเอาช่อง Display grid และ Snap to points ออกแล้วคลิก OK
- 3. เริ่มจากจุด 0,0 ให้ sketch เส้นตั้งขึ้นไปแล้วให้ขนาดเท่ากับ 200mm
- 4. Sketch เส้นนอน 2 เส้นตามรูปให้ขนาดเส้นบนเป็น 50mm
- 5. คลิก Add Relation 🛄 หรือ Tools, Relations, Add แล้วให้ความสัมพันธ์ แบบ Equal ระหว่างเส้นนอน 2 เส้น
- 6. คลิก Extruded Boss/Base โร หรือ Insert, Base, Extrude กล่องข้อความ Extrude Thin Feature ขึ้นมา
- 7. บนแถบ End Condition:
  - ให้ Type เป็น Mid Plane
  - ค่า **Depth** เป็น 100mm
- 8. บนแถบ Thin Feature
  - ให้ Type เป็น One-Direction
  - ให้ค่า Wall Thickness เป็น 2mm (ความหนาของ part)
  - ถ้าจำเป็นให้เลือก Reverse เพื่อให้ยืดความหนาเข้าด้านใน
- 9. คลิก **OK**

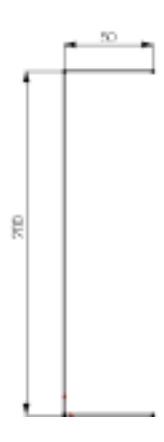

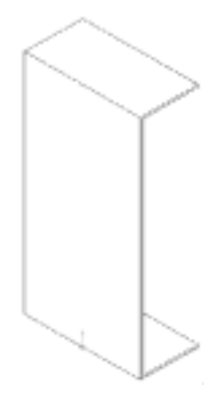

#### ใส่การพับ (Inserting Sheet Metal Bends)

ตอนนี้จะเป็นการแปลง part ที่เป็น thin feature ให้เป็นงานแผ่นพับ ในการสร้างรอยพับจะต้องกำหนด:

- Fixed face คือหน้า ที่อยู่กับที่ เวลาโปรแกรมทำการคลี่ (วางให้เรียบ) ตัวงานแผ่นพับ
- Default bend radius คือค่าเริ่มต้นของรัศมีด้านในของการพับที่ใช้เวลาสร้างรอยพับหรือใส่ขอบผนัง
- Bend allowance คือการกำหนดระยะเผื่อของรอยพับโดยใช้วิธี:
  - Bend table คือตารางกำหนดวัสดุที่สร้างขึ้นโดยมีค่า bend allowance ที่ได้จากการคำนวณค่าของ ความหนาและ bend radius
  - K-factor คืออัตราส่วนที่บอกตำแหน่งของแผ่นงานปกติต่อความหนาของตัวงานแผ่นพับ
  - ค่า Bend allowance คือค่าที่ใส่ลงไปตรงๆ ซึ่งค่านี้ได้มาจากประสพการณ์ของผู้ทำงานและการปฏิบัติ จริงในโรงฝึก
- คลิก Insert Bends ש บน Feature ทูลบาร์หรือคลิก Insert, Features, Bends กล่องข้อความ Flatten-Bends ขึ้นมา
- 2. เลือกหน้าด้านหน้าของตัว thin feature ให้เป็น fixed face
- 3. ให้ค่า **Default bend radius** เป็น 2mm
- 4. ใต้ส่วน Bend allowance ให้ดูว่าเลือก Use k-factor ซึ่งในตัวอย่างนี้จะใช้ค่าตามค่าเริ่มต้นคือ 0.5
- ดูว่าเลือก Use auto relief นั่นคือจะปล่อยให้โปรแกรมใส่รอยตัดเปิดให้ในกรณีที่ต้องใช้เวลาพับงาน ในตัวอย่างจะใช้ relief type เป็น Rectangular ตามเดิมและใช้ค่า Relief ratio เป็น 0.5 ตามค่าเริ่มต้น โดย ค่า relief ratio จะเป็นระยะที่รอยตัดเปิดยืดผ่านไปในส่วนของรอยพับ
- 6. คลิก **OK**
- 7. บันทึกไฟล์ในชื่อ Cover.sldprt

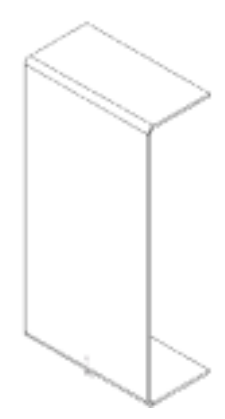

#### ย้อนการออกแบบ (Rolling Back the Design)

ตรวจดูใน FeatureManager design tree มี feature 3 อันที่เป็นขั้นตอนในการสร้างชิ้นงานแผ่นพับ

- Sheet-Metal1, ส่วนของ Sheet-Metal feature นี้เป็นจุดเริ่มต้น ของขั้นตอนซึ่งจะมีข้อมูลค่าเริ่มต้นของการพับงาน (default bend parameters)
- Flatten-Bends1, ส่วนของ Flatten-Bends feature นี้ใส่รอยพับ ที่จำเป็นต้องมีด้วยระยะเผื่อของการพับ (bend allowance) และ คลึ่งานกลับเป็นแผ่นเรียบโดยมีเส้นรอยพับอยู่ในที่ ที่ถูกต้อง
- Process-Bends1, ส่วนของ Process-Bends feature นี้จะพับ (ขั้นตอนการทำงาน) งานที่เป็นแผ่นเรียบกลับมาเป็นตัวพับ (bent-up state)

ตอนนี้มาคลึ่งานออกเป็นแผ่นเพื่อที่จะใส่รูลงบนส่วนปีกที่พับ ตรงนี้ สามารถที่จะใส่รูก่อนที่จะพับงานก็ได้ แต่ในตัวอย่างนี้จะใส่รูลงใน ลำดับเดียวกับขั้นตอนการผลิตคือ: แผ่นเรียบของ part ถูกตัดแล้ว เจาะรูลงไปจากนั้นงานจะถูกพับ

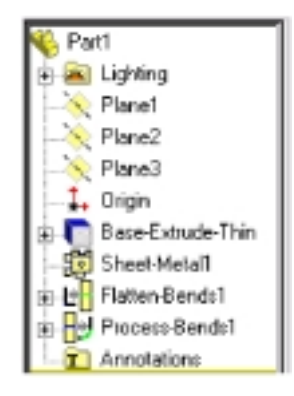

การคลึ่งานพับ ให้ใช้การย้อนกลับไปในสภาพที่เป็นแผ่นเรียบอยู่ (flattened state) แล้วเพิ่ม feature ใหม่ลงไป ก่อน Process-Bends feature สำหรับการเพิ่ม feature ใหม่ลงก่อน Process-Bends feature จะทำให้เห็น feature นี้ในขณะที่ part เป็นแผ่นเรียบ

- 1. คลิก Hidden Lines Removed 🔟
- 2. ย้อนการออกแบบกลับไปสภาพที่เป็นแผ่นเรียบโดยใช้วิธีใดวิธีหนึ่งจากข้างล่าง:
  - คลิก Flattened 🔤 บน Features ทูลบาร์
  - คลิก Process-Bends1 ใน FeatureManager design tree
    แล้วคลิก Edit, Rollback
  - คลิกที่ Rollback bar ตรงส่วนล่างของ FeatureManager design tree แล้วลากกลับไปไว้ก่อน Process-Bends1 ตัวชี้จะเปลี่ยนเป็นรูปมือและตัว bar จะเปลี่ยนจากสีเหลือง เป็นสีน้ำเงินตอนที่ถูกเลือก

ไม่ว่าจะใช้วิธีใด part จะถูกทำให้เรียบซึ่งจะเห็นเส้นขอบที่สัมผัส กับบริเวณรอยพับต่างๆ ความยาวทั้งหมดของแผ่นเรียบจะถูก คำนวณด้วยการชดเชยค่ารัศมีการพับและค่า bend allowance

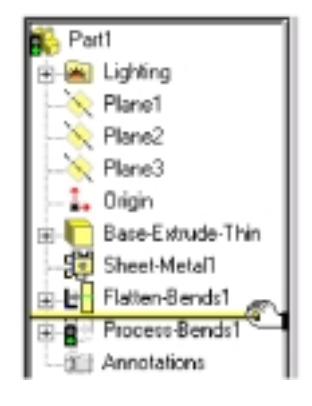

- ในการดูเส้นรอยพับจริงๆ ให้คลิกขวาที่ Sharp-Sketch feature ใต้ Flatten-Bends แล้วเลือก Show
- การช่อนเส้นรอยพับให้คลิกขวาที่ Sharp-Sketch feature อีก ครั้งแล้วคลิก Hide

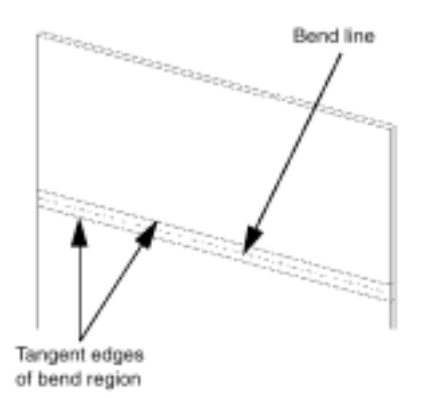

#### ใส่รู (Inserting the Holes)

ตอนนี้ part เป็นแผ่นเรียบแล้ว ให้เจาะรูลงไป

- 1. เปิด sketch บนหน้าด้านหน้าหรือบนหน้าของปีกพับอันใดอันหนึ่ง
- คลิก Centerline แล้ว sketch เส้น centerline ในแนวนอนข้าม
  จุดกึ่งกลาง <sup>3</sup> ของหน้าด้านหน้าตามที่แสดง
- Sketch วงกลม 2 วงบนปีกพับบน วงกลมทั้ง 2 จะถูก mirror ไปไว้ที่ปีกพับอันล่างด้วย
- 5. ให้ขนาดเส้นผ่านศูนย์กลางวงกลมซ้าย-บนเป็น 10mm
- 6. คลิก Add Relation 🛄 หรือ Tools, Relations, Add
  - a) เพิ่มความสัมพันธ์แบบ Equal ระหว่างวงกลมอันบน 2 อัน
  - b) เพิ่มความสัมพันธ์แบบ Horizontal ระหว่างจุดศูนย์กลางของ วงกลมอันบน 2 อัน
  - c) ปิดกล่องข้อความ Add Geometric Relations
- ให้ขนาดวงกลมด้านบนให้เรียบร้อยตามที่แสดง ตอนนี้วงกลมทั้ง 4 จะเป็น fully defined หมดแล้ว

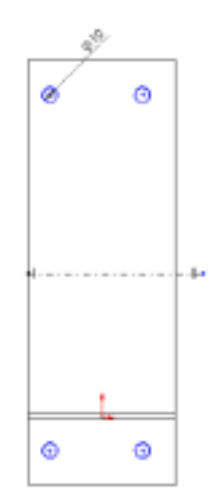

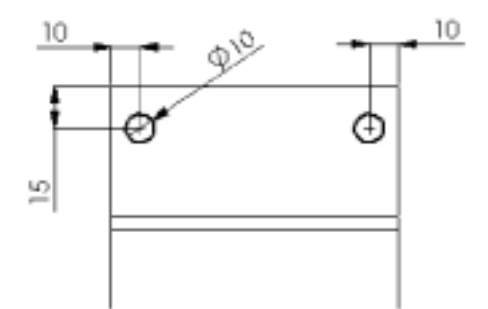

- 8. คลิก Extruded Cut 回 หรือ Insert, Cut, Extrude โดยให้ Type เป็น Through All แล้วคลิก OK
- เพื่อกลับไปในสภาพงานที่พับเรียบร้อยแล้วให้คลิก
  Flattened a หรือลาก rollback bar กลับไปที่ด้านล่าง สุดของ FeatureManager design tree
   ตรวจดูใน FeatureManager design tree จะเห็น Cut-Extrude feature อยู่ระหว่าง feature ของ Flatten-Bends และ Process-Bends
- 10. บันทึกไฟล์

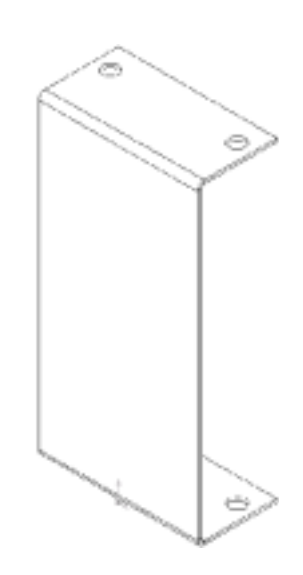

ใช้ Forming Tool และ Feature Palette Window (Using Forming Tools and the Feature Palette Window)

Forming tool สำหรับงานแผ่นพับเป็น part พิเศษของ SolidWorks ที่เป็นเหมือนตัว die ไว้ใช้งอ, ใช้ยืด หรือใช้ ขึ้นรูปงานแผ่นพับ สำหรับการใช้ Forming tool บนงานแผ่นพับทำได้ผ่านหน้าต่าง Feature Palette เพื่อใช้สร้าง เกล็ด (louvers), หอก (lances), คิ้ว (ribs) หรืออื่นๆ

SolidWorks มีตัวอย่างของ forming tool หลายๆ แบบให้เริ่มใช้ ซึ่งในตัวอย่างนี้จะเอารูปแบบหนึ่งของ forming tool เหล่านั้นมาใช้

ข้อมูลเพิ่มเติมเกี่ยวกับ forming tool และ Feature Palette ให้ดูในบทที่ 11 ของ *SolidWorks 99 User's Guide* หรือใน Online help

#### ใช้ Forming Tool (Applying the Forming Tool)

- คลิก Tools, Feature Palette เพื่อแสดงหน้าต่าง Feature Palette ตามค่าเริ่มต้นแล้วหน้าต่าง Feature Palette จะเปิดขึ้นมาที่โฟลเดอร์ระดับบน หรือที่ Palette Home โดย หน้าต่าง Feature Palette นี้จะเปิดอยู่บนหน้าต่างของ SolidWorks ขณะที่ใช้งานอยู่
- คลิก-คลิกเพื่อเปิดที่ forming tools โฟลเดอร์ 🔛 แล้วคลิก-คลิกโฟลเดอร์ Louvers
  Palette ต่างๆ จะแสดงขึ้นมาเป็นรูปเล็กๆ (thumbnail graphics) เพื่อให้ง่ายต่อการหา, เลือกและใส่ลงใน
  part ของ SolidWorks หรือในไฟล์ assembly
- การจะใช้ louver ใน part งานแผ่นพับ ให้ลาก louver จากหน้าต่าง Feature Palette ไปไว้ที่หน้าด้านหน้า ของ part งานแผ่นพับ ตรงนี้ยังไม่ต้องปล่อยตัว forming tool ตามค่าเริ่มต้นแล้ว forming tool จะวิ่งลงทะลุหน้าที่ เลือกไว้
- ในการกลับทิศทางให้วิ่งขึ้น ให้กดคีย์ Tab รูปตัวอย่างเปลี่ยนตามโดยอัตโนมัติ

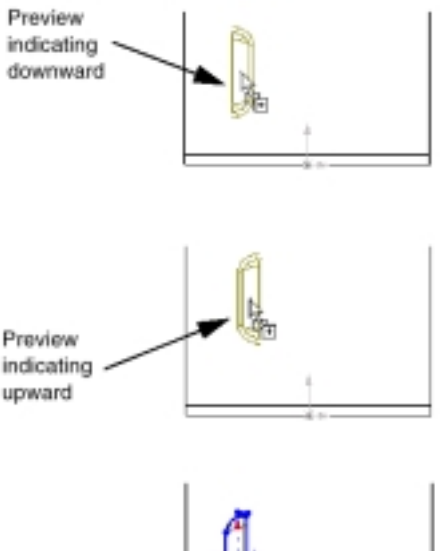

- ปล่อย forming tool กล่องข้อความ Position form feature ขึ้นมา เปิดกล่องข้อความ Position form feature ทิ้งไว้ แล้ว วางตำแหน่งของ louver บนหน้านั้นโดยใช้ตัว positioning sketch
- Positioning sketch
- 6. หมุน positioning sketch ไป 90<sup>°</sup> ให้คลิก Modify Sketch 🖾 บน Sketch ทูลบาร์หรือคลิก Tools, Sketch Tools, Modify
- 7. ใส่ค่า 90 ลงในช่อง Rotate บนกล่องข้อความ Modify Sketch แล้วกด Enter
- 8. คลิก **Close**

 คลิก Dimension 2 แล้วคลิก Plane2 ใน FeatureManager design tree จากนั้นคลิกเส้น centerline แนวนอนของตัว positioning sketch ให้ขนาดเป็น 40mm

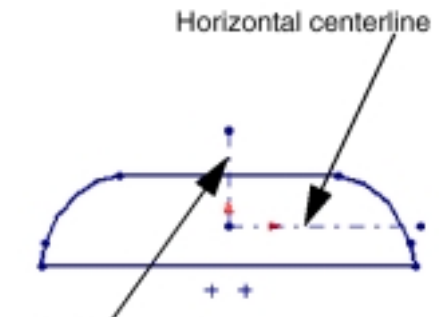

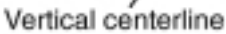

- ในการวาง louver ไว้ตรงกลางหน้าและกำหนดให้ position sketch เป็น fully define ให้ใส่ความ สัมพันธ์แบบ Collinear ระหว่าง Plane3 กับเส้น centerline ในแนวตั้ง (vertical centerline) ของ ตัว positioning sketch
- 11. คลิก Finish เพื่อออกจากกล่องข้อความ Position form feature

คลิกที่ปุ่ม เพื่อปิดหน้าต่าง Feature Palette
 ตรวจดูใน FeatureManager design tree สังเกตดู
 form feature ชื่อ louver1 ที่ขึ้นอยู่หลัง feature ของ
 Process-Bends1

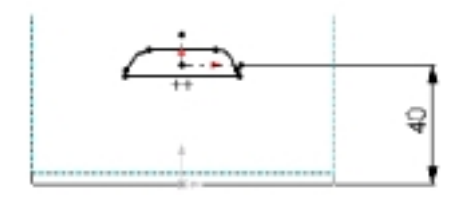

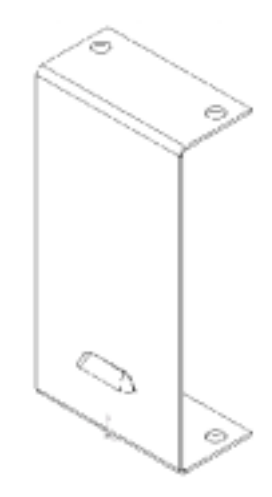

ตอนนี้มาสร้าง linear pattern ของตัว louver

- 1. คลิก Linear Pattern 🎟 หรือ Insert, Pattern/Mirror, Linear Pattern
- 2. คลิกในช่อง Direction selected แล้วคลิกที่เส้นขอบในแนวตั้งของหน้า ด้านหน้า ลูกศรขึ้นมาแสดงรูปตัวอย่างทิศทางของ pattern
- 3. เลือก Reverse direction ถ้าจำเป็นต้องเปลี่ยนให้ลูกศรชี้ขึ้น
- 4. ให้ค่า Spacing เป็น 40 และ Total instances เป็น 4
- 5. ดูว่า louver1 อยู่ในรายการของช่อง ltems to copy
- 6. เลือก Geometry pattern

ตัวเลือก Geometry pattern จะช่วยเพิ่มความเร็วในการสร้างและการ rebuild ตัว pattern เนื่องจาก feature แต่ละชิ้นจะถูก copy แต่ไม่ถูก solve

- 7. คลิก **OK**
- 8. บันทึกไฟล์

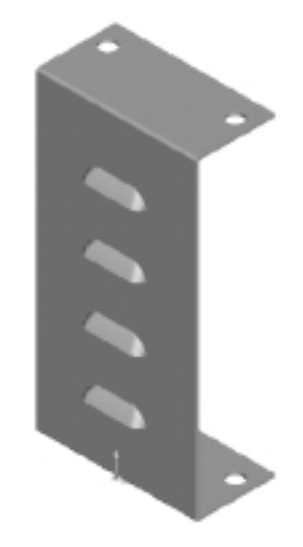

บทที่ 12 สร้าง Part งานแผ่นพับ